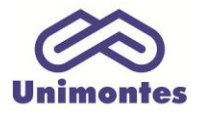

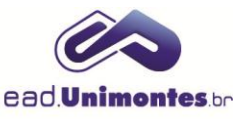

## BOX SERVIÇOS (REQUERIMENTOS, WEB ALUNO, DAE, ETC.)

## 1. Acesse <u>www.ead.unimontes.br</u> e faça o login com seu CPF e senha (Figura 1);

Figura 1 – Acesso ao site

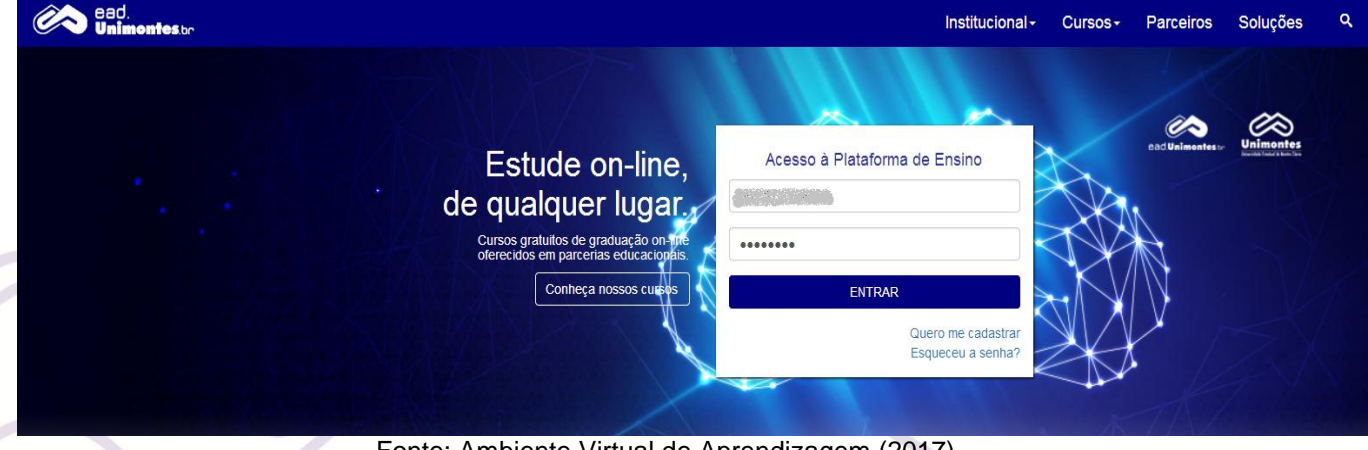

Fonte: Ambiente Virtual de Aprendizagem (2017).

2. No seu nome, clique no link "Meus cursos", conforme a Figura 2;

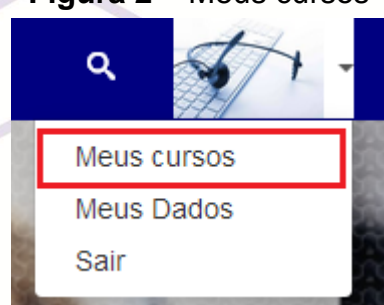

Figura 2 – Meus cursos

Fonte: Ambiente Virtual de Aprendizagem (2017).

3. Você irá se deparar com o Menu de **"Serviços"**, onde é possível acessar o sistema **"Requerimentos (UAB)"**, **"Web Aluno"**, **"DAE – Documento de Arrecadamento Estadual"**, entre outros serviços, mostrados na Figura 3.

## Figura 3 – Menu de serviços Serviços

DAE - Documento de Arrecadamento Estadual Requerimentos (UAB) Ata Online WebAluno Manuais de Sistemas Emissão de certificados

Fonte: Ambiente Virtual de Aprendizagem (2017).